# ระบบสารบรรณอิเล็กทรอนิกส์ e-Saraban V7.0

Saraba

สำหรับผู้ดูแลระบบ

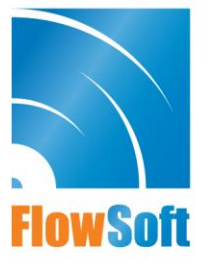

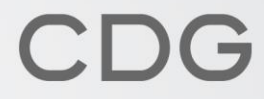

## สารบัญ

|                                                           | หน้า |
|-----------------------------------------------------------|------|
| การเข้าสู่ระบบ                                            | 1    |
| ขั้นตอนการบันทึกข้อมูลหน่วยงาน                            | 2    |
| ขั้นตอนการบันทึกข้อมูลบุคลากร                             | 4    |
| ขั้นตอนการบันทึกข้อมูลผู้ใช้งานและกำหนดบทบาทการทำงาน      | 7    |
| ขั้นตอนการบันทึกข้อมูลหมวดหมู่หนังสือ                     | 12   |
| ขั้นตอนการกำหนดทะเบียนตั้งต้นสำหรับขึ้นเลขทะเบียนใหม่     | 16   |
| ขั้นตอนการบันทึกสมุดทะเบียนรับ / สมุดทะเบียนส่ง / สมุดส่ง | 18   |
| ขั้นตอนการการบันทึกข้อมูลประชาสัมพันธ์ / แจ้งเตือน        | 21   |
| ขั้นตอนการบันทึกข้อมูลกลุ่ม                               | 24   |
| ขั้นตอนการแก้ไขการออกเลขรับหนังสือ (ย้อนการรับ)           | 27   |
| ขั้นตอนการดู Log การเข้าใช้งานในระบบ                      | 29   |
| ขั้นตอนการค้นหาประวัติการเข้าดูหนังสือในระบบ              |      |

#### การเข้าสู่ระบบ

ผู้ใช้สามารถเข้าใช้งานระบบสารบรรณอิเล็กทรอนิกส์ โดยเปิดระบบจากโปรแกรมเว็บบราวเซอร์ (Web Browser) ได้แก่ Microsoft Edge, Chrome, Firefox, Safari

- สารบรรณอิเล็กทรอนิกส์ 📇 ซื่อผู้ไข้: นางสาวสุวรรณา ใจดี พบ่วยงาน: กรมพัฒนาระบบสารบรรณองโต้กทรรมนิกส์ (กรมพัฒนาระบบสารบรร... 🖨 🕜 🕞 บทมาวน: สาวปรรมกองวันจายเพื่อนาระบบสารบรรณองโต้ภาพรรมิกส์) 4 Ϊ1 ഫി ۲ ค้นหาหนังสือ รายงานทั่วไป การสร้างหนังสือ โปรแกรมอื่นๆ 8 8 หนังสือที่ต้องติดตาม จำนวนหนังสือที่อยู่ในแฟ้ม A 🦰 แพิมงาน 8 📕 หนังสือที่ยังไม่ถึงวันครบกำหนด 0 1 📕 หนังสือที่ถึงวันครบกำหนดแต่ยังไม่เกินวันหมดอายุ 📕 หนังสือที่เกินวันหมดอายุแล้ว 0 ©
- หน้าจอหลักระบบงานสารบรรณ จะแสดงหน้าจอดังรูป

#### ขั้นตอนการบันทึกข้อมูลหน่วยงาน

เลือกบทบาท Admin แล้วไปที่เมนู Admin -> เลือกบันทึกหน่วยงาน

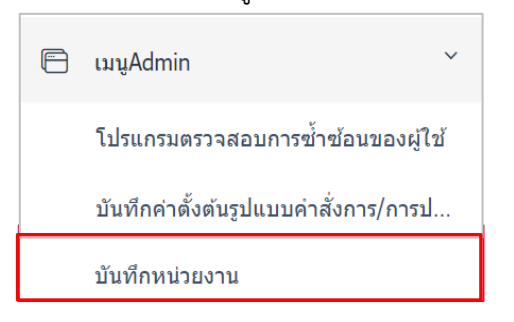

ระบบจะแสดงหน้าจอโปรแกรมประกอบด้วยโครงสร้างหน่วยงานทั้งหมดในระบบทางด้านซ้าย และรายละเอียดต่างๆ ของแต่ละหน่วยงานทางด้านขวา ดังรูป

| รม: บันทึกหน่วยงาน                                 |                                                              |
|----------------------------------------------------|--------------------------------------------------------------|
|                                                    |                                                              |
| ี่≧หน่วยงานราชการ(สารบรรณกลาง)                     | เพิ่มหน่วยงานในสังกัด โยกย้าย โหลดข้อมูลใหม่ ดามหน่วยงานลูกค |
| ักดสอบหน่วยงานตันสังกัด                            | Succession                                                   |
| ⊞สำนักนายกรัฐมนตรี                                 | เหลดขอบูลเห                                                  |
| <u> ⊪</u> กระทรวงกลาโหม                            | ວັດເຈັ້ນ ກາ ແລະອີ                                            |
| <u>∎</u> กระทรวงการคลัง                            |                                                              |
| <u>⊪</u> กระทรวงการต่างประเทศ                      | หน่วยงานตันสังกัด                                            |
| <u>⊪</u> กระทรวงการท่องเที่ยวและกีฬา               |                                                              |
| ⊛กระทรวงการพัฒนาสังคมและความมั่นคงของมนุษย์        | ข้อมูลหน่วยงาน                                               |
| ิ <sub>⊞</sub> กระทรวงเกษตรและสหกรณ์               | รหัสหน่วยงาน* ชื่อหน่วยงาน*                                  |
| <u>⊪</u> กระทรวงคมนาคม                             |                                                              |
| <u>∎</u> กระทรวงทรัพยากรธรรมชาติและสิ่งแวดล้อม     |                                                              |
| ิ <sub>⊞</sub> กระทรวงดิจิทัลเพื่อเศรษฐกิจและสังคม | กำหนดรหัสหน่วยงานอัตโนมัต <u>ิ</u>                           |
| <u></u> ∎กระทรวงพลังงาน                            | derie *                                                      |
| ⊞กระทรวงพาณีชย์                                    | 1010                                                         |
| ≣กระทรวงมหาดไทย                                    |                                                              |
|                                                    | ชื่อเด็ม                                                     |
| ⊞กระทรวงแรงงาน                                     |                                                              |

- การเพิ่มหน่วยงานใหม่
  - คลิกเลือกหน่วยงานต้นสังกัดที่ต้องการเพิ่มหน่วยงานจากโครงสร้างหน่วยงานในด้านซ้าย ระบบจะแสดงรายละเอียดหน่วยงานทางด้านขวา
  - กดปุ่ม

เพิ่มหน่วยงานในสังกัด

กรอกรายละเอียดข้อมูลต่างๆ ให้ครบถ้วน

กำหนดรหัสหน่วยงานอัตโนมัติ

ระบบละ

- เปิด Textbox ด้านหน้าให้สามารถระบุรหัสหน่วยงานที่ต้องการได้ โดยรหัสหน่วยงานจะต้อง ไม่ซ้ำกันภายใต้ต้นสังกัดเดียวกัน
- จัดเก็บ กดป่ม
  - เพื่อบันทึกข้อมูล

กรณีต้องการระบุรหัสหน่วยงานเองให้คลิกยกเลิก

เมื่อบันทึกข้อมูลหน่วยงานที่ต้องการเพิ่มใหม่ครบแล้ว ให้คลิกปุ่ม <sup>โหลดข้อมูลใหม่</sup> ทุกครั้ง

- การแก้ไขข้อมูล
  - คลิกเลือกหน่วยงานที่ต้องการแก้ไขจากโครงสร้างหน่วยงานในด้านซ้าย ระบบจะแสดง รายละเอียดหน่วยงานทางด้านขวา
  - แก้ไขรายละเอียดข้อมูลหน่วยงานที่ต้องการ
  - กรณีต้องการยกเลิกการใช้งานหน่วยงาน ให้คลิกเลือก 🔽 ยกเลิกการใช้งาน
  - กดปุ่ม
     จัดเก็บ
     เพื่อบันทึกข้อมูล
  - เมื่อบันทึกข้อมูลหน่วยงานที่ต้องการแก้ไขครบแล้ว ให้คลิกปุ่ม
     <sup>โหลดข้อมูลใหม่</sup> ทุกครั้ง
- การโยกย้ายหน่วยงานต้นสังกัด
  - คลิกเลือกหน่วยงานที่ต้องการแก้ไขจากโครงสร้างหน่วยงานในด้านซ้าย ระบบจะแสดง รายละเอียดหน่วยงานทางด้านขวา

| <b>โยกย้าย</b><br>าดปุ่ม | ระบบจะแสดงข้อมูลหน่วยงานและต้นสังกัดเดิม ดังรูป |
|--------------------------|-------------------------------------------------|
| ้หม่ายงามที่ต            | ้องการย้าย · กระแจ้วท่า                         |
| ต้นสังกัดเดิม            | : (08)-กระทรวงคมนาคม                            |
| ต้นสังกัดใหม             | · · · · · · · · · · · · · · · · · · ·           |
|                          | <del></del>                                     |
|                          |                                                 |
|                          |                                                 |
|                          | ตกลง ยกเลิก                                     |

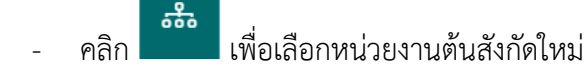

- หลังจากเลือกหน่วยงานต้นสังกัดใหม่เรียบร้อยแล้ว กดปุ่ม
- เมื่อบันทึกข้อมูลหน่วยงานที่ต้องการโยกย้ายครบแล้ว ให้คลิกปุ่ม โหลดข้อมูลใหม่ ทุกครั้ง
- การยกเลิกการใช้งาน
  - คลิกเลือกหน่วยงานที่ต้องการยกเลิกจากโครงสร้างหน่วยงานในด้านซ้าย ระบบจะแสดง รายละเอียดหน่วยงานทางด้านขวา
  - คลิกเลือก 🔽 ยกเลิกการใช้งาน
  - กดปุ่ม
     จัดเก็บ
     เพื่อบันทึกข้อมูล
  - เมื่อบันทึกข้อมูลหน่วยงานที่ต้องการยกเลิกใช้งานครบแล้วให้คลิกปุ่ม

#### ขั้นตอนการบันทึกข้อมูลบุคลากร

• เลือกบทบาท Admin แล้วไปที่เมนู Admin -> เลือกบันทึกบุคลากร

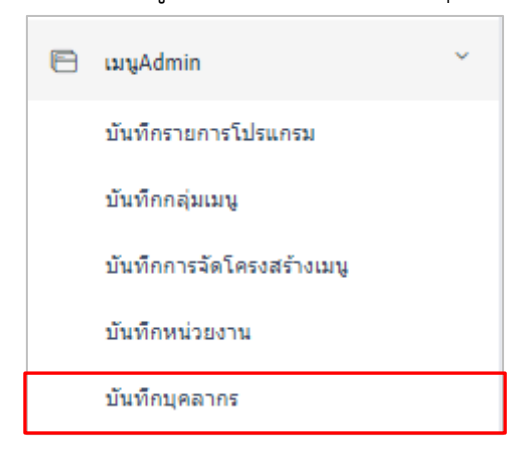

 ระบบจะแสดงหน้าจอ โดยสามารถระบุเงื่อนไขการค้นหาที่ต้องการ แล้วกดปุ่ม Sะบบจะ แสดงข้อมูลในตารางรหัสบุคลากร ดังรูป

| FlowSoft | 😑 สารบรรณอิเล็กทรอนิกส์ 🚍                   | <b>.</b>                                                                              | ชื่อผู้ใช้: นางสาววรรณภา แช่ด่าง<br>หน่วยงาน: มหาวิทยาลัยทดสอบ (มหาวิทยาล<br>มทบาท: ผู้ดูแลระบบสารบรรณ(มหาวิทยาลั | ด้อทคสอบ) 🛱 🕐 🗗<br>เขทคสอบ) |
|----------|---------------------------------------------|---------------------------------------------------------------------------------------|----------------------------------------------------------------------------------------------------|-----------------------------|
| •=       | โปรแกรม: บันทึกบุคลากร                      |                                                                                       |                                                                                                    |                             |
| 6        | หน่วยงาน/ลูกศัว                             | การใช้งาน                                                                             |                                                                                                    |                             |
|          | มหาวิทยาลัยหคสอบ(THPD)<br>หน่วยงานที่สังกัด | รหัสผู้ใช้ใช้งานได้ รหัสผู้ใช้ยกเลิก<br>ขึ้อผู้ใช้งาน นามสกุล<br>สื่อจะได้งาน นามสกุล | ั ไม่มีรหัสผู่ใช้ บุคลากรทั้งหมด                                                                                  |                             |
|          | หน่วยงานพี่สังกัด 📅                         | รอผู้เรงาน<br>นามสกุล                                                                 |                                                                                                    |                             |
|          | ตารางรหัสบุคลากร                            |                                                                                       | < 🕻 1 - 15 จาก 15                                                                                                 | ธรายการ 1/1 หน้า > ≫        |
|          | รหัสบุดลาคร 🤹 ชื่อ - นามสกุล 👶 หน่วยงา      | นที่สังกัด 🍦 E-mail                                                                   | ด้ รหัสประจำดัวประชาชน<br>♥                                                                                       |                             |
|          | วรรณภา แช่ต่าง กองประชาสัมข                 | ងន៍ wannapa.o@cdg.co.th                                                               | -                                                                                                    |                             |
|          | ชัญญาพร ทองแก้ว มหาวิทยาลัยท                | สอบ                                                                                   | -                                                                                                    | <b>1</b>                    |
|          | state_user01 ทดสอบ กองกลาง                  | state_user01@hotmail.com                                                              | -                                                                                                    | <b>1</b>                    |
| ŵ        | state_user02 ทดสอบ กองกลาง                  | state_user02@hotmail.com                                                              |                                                                                                    |                             |

- การเพิ่มข้อมูลบุคลากร
  - กดปุ่ม ± 🗐 ข้างตารางรหัสบุคลากร จะปรากฏหน้าจอดังรูป

| 🔙 ระบบสารบรรณอิเล็กหรอนิกส์ - Google Chrome                                                           | - | × |
|----------------------------------------------------------------------------------------------------|---|---|
| <b>25</b> fstuat.cdgs.co.th/archive/aut/AUT11005_1Action.do?mode=add&programID=AUT11005&1735020534292 |   |   |
| 🛩 บันทึกและเพิ่มใหม่ 🗸 บันทึก 🕞 ปิดหน้าจอ                                                             |   |   |
| หน่วยงาน/ลูกค้า<br>มหาวิทยาลัยทดสอบ(THPD)                                                             |   |   |
| หน่วยงานที่สังกัด*<br>ธ <del>ธิอ</del>                                                                |   |   |
| รหัสบุคลากร<br>(ถ้ามี)                                                                                |   |   |
| ตำนำหน้า*<br>ธ <del>ธร</del>                                                                          |   |   |
| ชื่อ - นามสกุล(ไทย) <b>*</b><br>-                                                                     |   |   |
| ชื่อ - นามสกุล(อังกฤษ) -                                                                              |   |   |
| รหัสประจำด้วประชาชน* เพศ*<br>หญิง ∨                                                                   |   |   |
| ตำแหน่ง                                                                                               |   |   |

กรอกรายละเอียดข้อมูลต่างๆ ให้ครบถ้วน

| <ul> <li>กดปุ่ม <u>บันทึก</u> เพื่อบันทึกข้อมูล</li> </ul>         |
|--------------------------------------------------------------------|
| 🛩 บันทึกและเพิ่มใหม่ 🗸 บันทึก 🕅 ลบข้อมูล 💵 บันทึกบทบาท 🕞 ปิดหน้าจอ |
| หน่วยงาน/ลูกค้า<br>มหาวิทยาลัยทดสอบ(THPD)<br>หน่วยงานที่สังกัด*    |
| 19001004 สำนักงานอธิการบดี                                         |
| รหัสบุคลากร<br>(ถ้ามี)                                             |
| คำนำหน้า*<br>4 เชื่อ                                               |
| ชื่อ - นามสกุล(ไทย)*                                               |
| ชื่อเจ้าหน้าที่ - นามสกุล                                          |
| ชื่อ - นามสกุล(อังกฤษ)                                             |
|                                                                    |
| รหัสประจำตัวประชาชน* เพศ*<br>- หญิง ✓                              |
| ดำแหน่ง                                                            |

การแก้ไขข้อมูลบุคลากร

- ค้นหาข้อมูลที่ต้องการแก้ไข และคลิกรายการที่ต้องการแก้ไขจากในตารางรหัสบุคลากร
- แก้ไขรายละเอียดข้อมูลบุคลากรที่ต้องการ
- กดปุ่ม

เพื่อบันทึกข้อมูล

- การลบข้อมูลบุคลากร
  - ค้นหาข้อมูลที่ต้องการแก้ไข และคลิก 🔽 เลือกรายการที่ต้องการลบจากในตารางรหัส บุคลากร
  - กดปุ่ม 📃 ข้างตารางรหัสบุคลากร เพื่อลบข้อมูลที่คลิกเลือกในตาราง
  - หรือคลิกไปที่รายการที่ต้องการ กดปุ่ม 🔟 ฉบข้อมูล
  - กรณีที่มีการสร้างรหัสผู้ใช้งานแล้ว ต้องทำการลบข้อมูลรหัสผู้ใช้งานก่อน จึงจะสามารถลบ ข้อมูลบุคลากรได้
- การบันทึกบทบาท
   ข้อมูลผู้ใช้งานและกำหนดบทบาทการทำงาน

## ้ขั้นตอนการบันทึกข้อมูลผู้ใช้งานและกำหนดบทบาทการทำงาน

• เลือกบทบาท Admin แล้วไปที่เมนู Admin -> เลือกบันทึกข้อมูลผู้ใช้งานและบทบาทการทำงาน

|                                                    | 🖻 ເມນູAdmin                                                                        | ~                                     |                                                                                                    |                          |
|----------------------------------------------------|------------------------------------------------------------------------------------|---------------------------------------|----------------------------------------------------------------------------------------------------|--------------------------|
|                                                    | บันทึกข้อมูลผู้ใช้งาน เ                                                            | เละบทบาทการ                           |                                                                                                    |                          |
| 😑 สารบรรณอิเล็กหรอนิกส์ 🗃                          |                                                                                    | ชื่อ<br>พบ่วยงาน: มห<br>มหบาห: ผู้ดูเ | ผู้ใช้: นางสาววรรณภา แช่ด่าง<br>าวิทยาลัอทคสอบ (มหาวิทยาลัอทคสอบ)<br>แลระบบสารบรรณ(มหาวิทยาลัยทคสอบ) | a 0                      |
| โปรแกรม: บันทึกข้อมูลผู้ใช้งาน และบทบาทกา          | รทำงาน                                                                             |                                       |                                                                                                    |                          |
| หน่วยง<br>มหาวี<br>สำนวน<br>100                    | น/ดูกคำ<br>ทยาลัยทดสอบ(THPD)<br>เงสุดที่ขอใช้งาน จำนวนที่ถูกใช้งานในปัจจุบัน<br>13 | การใช้งาน<br>🔮 ใช้งาน 🛛 ยกเลิก 🤇      | ) ทั้งหมด                                                                                            |                          |
| <sup>ขอ₋สญ</sup><br>ี่≢ื่อ∝ะ<br>ตารางรหัสผู้ไข้งาน | หรืสผู้ใช้งาน รพัสผู้ใช้งาน<br>กุลผู้ใช้งาน รพัสผู้ใช้งาน                          | Q 7 3                                 |                                                                                                    | > »                      |
| รหัสผู้ใช้งาน                                      |                                                                                    | หน่วยงานที่สังกัด 🔅 ใ                 | มจับรอง สถานะ                                                                                        | <b>+</b> ⊞<br>2 <b>.</b> |
|                                                    |                                                                                    |                                       |                                                                                                    |                          |

ระบบจะแสดงหน้าจอ โดยสามารถระบุเงื่อนไขการค้นหาที่ต้องการ •

| ค้นหาแบบละเอียด       |                |                    |                  | × |
|-----------------------|----------------|--------------------|------------------|---|
| หน่วยงานที่สังกัด     |                |                    |                  |   |
| หน่วยงานที่สังกัด     | ***            |                    |                  |   |
| หน่วยงานที่รับผิดชอบ  | _              |                    |                  |   |
| หน่วยงานที่รับผิดชอบ  | <del></del>    |                    |                  |   |
| ประเภทใบรับรอง/รหัสผ่ | าน             |                    |                  |   |
| 🦳 ใบรับรองกายใน       | 🦳 ใบรับรองคายน | อก 🦳 รหัสยืนยันตัว | เบุคคล < ทั้งหมด | 1 |
|                       |                |                    |                  |   |
|                       |                |                    |                  |   |

ระบบจะแสดงข้อมูลในตารางรหัสผู้ใช้งาน ดังรูป

| FlowSoft | 😑 রান্যয্য্য  | ณอิเล็กทรอนิกส์ 🗃        |                                          |              |                                | <b>.</b>              | ชื่อผู้ใช้: นางสาววรรถ<br>หน่วยงาน: มหาวิทยาลัยทดสอบ<br>บทบาท: ผู้ดูแลระบบสารบรรณ( | เกา แช่ต่าง<br>(มหาวิทยาลัยทดสอบ)<br>มหาวิทยาลัยทดสอบ) |   |   |
|----------|---------------|--------------------------|------------------------------------------|--------------|--------------------------------|-----------------------|------------------------------------------------------------------------------------|--------------------------------------------------------|---|---|
|          | โปรแกรม: บัน  | ทึกข้อมูลผู้ใช้งาน และบท | บาทการทำงาน                              |              |                                |                       |                                                                                    |                                                        |   |   |
| 6        |               |                          | หน่วยงาน/ลูกค้า<br>มหาวิทยาลัยทดสอบ(THPI | ))           |                                | การใช้งาน<br>✔ ใช้งาน | ) ยกเลิก 🦳 ทั้งหมด                                                                 |                                                        |   |   |
|          |               |                          | จำนวนสูงสุดที่ขอใช้งาน<br>100            | จำนวนท<br>13 | ที่ถูกใช้งานในปัจจุบัน         |                       |                                                                                    |                                                        |   | l |
|          |               |                          | ชื่อ-สกุลผู้ใช้งาน<br>ชื่อ-สกุลผู้ใช้งาน |              | รทัสผู่ใช้งาน<br>รทัสผู้ใช้งาน | <b>Q</b>              | 7                                                                                  |                                                        |   |   |
|          | ตารางรหัสผู้ใ | ใช้งาน                   |                                          |              |                                |                       | ≪ ≺ 1 - 12 =                                                                       | าก 12 รายการ 1/1 หน้า วิ                               | • |   |
|          |               | รหัสผู้ใช้งาน            | 3 da                                     | - สกุล       |                                | หน่วยงานที่สังกัด     | 🔶 ใบรับรอง                                                                         | สถานะ                                                  | * |   |
|          |               | state_user01             | state_user01                             | าดสอบ        | กองกลาง                        |                       |                                                                                    | ใช้งาน                                                 |   |   |
| 63       |               | state_user02             | state_user02 1                           | กดสอบ        | กองกลาง                        |                       |                                                                                    | ใช้งาน                                                 |   |   |
| ~        |               |                          |                                          |              |                                |                       | ·                                                                                  |                                                        |   |   |

การเพิ่มข้อมูลรหัสผู้ใช้งาน

| กดป่ม 🕇  | •🔳 ข้างตา | ารางรหัสผ้ใช้งาน | จะปรากภหน้าจ | อดังรป |
|----------|-----------|------------------|--------------|--------|
| 11410981 | UINFI     |                  |              |        |

| 🛩 มันร์กและเพิ่มไหม่ 🗸 มันร์ก 🕞 ปิดหน้าจอ                                                                                                    |  |
|----------------------------------------------------------------------------------------------------|--|
| หน่วยงาน/ดูกด้า<br>มหาวิทยาลัยทดสอบ(THPD)<br>จำนวนสูงสุดที่ขอใช่งาน จำนวนที่ถูกใช้งานในปัจจุบัน<br>100 13<br>ขื้อผู้ใช้งาน*                                                                           |  |
| ครัสยู่ใช้งาน*           อภัสยู่ใช้งาน*         ไข้วหัสยู่ใช้เป็นเหลี่สต่าน           อภัสย่าน         ยืนยันเหลี่สต่าน                                                                               |  |
| <ul> <li>แสดงหรัสผ่าน ด้างคำรหัสผ่าน</li> <li>วันสั้นสุดการใช้งาน</li> <li>วันสั้นสุดการใช้งาน</li> <li>ไม่อนุญาตไห้ใช้งาน</li> <li>ลายเช็น</li> <li>เห็น/เปิดการตายเวิน</li> <li>มมายเหตุ</li> </ul> |  |

- คลิกปุ่ม <sup>100</sup> เพื่อเลือกบุคลากรที่ต้องการสร้างรหัสผู้ใช้งานใหม่ โดยการสร้างรหัสผู้ใช้งาน ใหม่ต้องมีข้อมูลบุคลากรก่อน
- คลิกเลือก Vั<sup>3</sup>งังหัสผู้ใช้เป็นรงัสผ่าน กรณีต้องการกำหนดรหัสผู้ใช้งานและรหัสผ่านเริ่มต้น
   เป็นข้อมูลเดียวกัน
- กรอกรายละเอียดข้อมูลต่างๆ ให้ครบถ้วน
- กรณีไม่กำหนดวันที่เริ่มต้นใช้งาน และวันที่สิ้นสุดการใช้งาน รหัสผู้ใช้งานดังกล่าวจะ สามารถใช้งานได้ตลอดไม่มีวันหมดอายุ

- กดปุ่ม 🚺 <sup>บันทึก</sup> เพื่อบันทึกข้อมูล
- การล้างค่ารหัสผ่าน
  - ค้นหาข้อมูลรหัสผู้ใช้งาน และคลิกรายการที่ต้องการจากในตารางรหัสผู้ใช้งาน
  - คลิกเลือก 🔽 ล้างค่ารหัสผ่าน
  - กดปุ่ม 💙 <sup>บันทึก</sup> เพื่อบันทึกข้อมูล
  - จากนั้นแจ้งกลับไปยังเจ้าหน้าที่เพื่อทำการกำหนดรหัสผ่านเอง โดยสามารถกำหนดได้ที่หน้า Login ของระบบสารบรรณ
- การยกเลิกการใช้รหัสผู้ใช้งาน
  - ค้นหาข้อมูลรหัสผู้ใช้งาน และคลิกรายการที่ต้องการจากในตารางรหัสผู้ใช้งาน
  - การยกเลิกการใช้งาน สามารถกำหนดได้ 2 วิธี ดังนี้
  - กำหนดวันที่สิ้นสุดการใช้งาน โดยคลิกปุ่ม
     Login เข้าใช้งานระบบสารบรรณได้อีก

วันสิ้นสุดการใช้งาน

- คลิกเลือก 
   ไม่อนุญาตให้ใช้งาน
   โดยจะไม่สามารถ Login เข้าใช้งานระบบสารบรรณได้อีก
   ในการ Login เข้าระบบครั้งถัดไป
- กดปุ่ม 💙 <sup>บันทึก</sup> เพื่อบันทึกข้อมูล
- การลบข้อมูลรหัสผู้ใช้งาน
  - ค้นหาข้อมูลรหัสผู้ใช้งาน และคลิกเลือกรายการที่ต้องการลบจากในตารางรหัสผู้ใช้งาน
  - กดปุ่ม มี ลมข้อมูล
     เพื่อลบข้อมูล
  - กรณีที่มีการกำหนดบทบาทการทำงานไว้ ต้องทำการลบข้อมูลบทบาทการทำงานทั้งหมด
     ก่อน จึงจะสามารถลบข้อมูลรหัสผู้ใช้งานได้
- การกำหนดบทบาทการทำงานในระบบสารบรรณ
  - ค้นหาข้อมูลรหัสผู้ใช้งาน และคลิกรายการที่ต้องการจากในตารางรหัสผู้ใช้งาน

|                           |                          | หน่วยงาน/ลูกค้า<br>มหาวิทยาลัยทดส่อม(THP<br>จำนวนสูงสุดที่ขอใช้งาน                                                  | D)<br>ร่านวนที่ดูคไข้งานในปัจจุบัน                                            |                     |                                   |                                     |
|---------------------------|--------------------------|----------------------------------------------------------------------------------------------------|-------------------------------------------------------------------------------|---------------------|-----------------------------------|-------------------------------------|
|                           |                          | 100<br>ชื่อผู้ใช้งาน"<br>สร้า<br>สร้าง<br>สร้างกน"<br>สร้างกน"<br>สร้างกน"<br>สร้างกน                               | 13<br>รtate_user01 พลสอน<br>ไปร่างสมูโปเป็นหรือหาน<br>อินปีพรศัสภาม           |                     |                                   |                                     |
|                           |                          | ล้างคารทัสสาน<br>รันที่เริ่มใช้งาน<br>                                                                              | •                                                                             |                     |                                   |                                     |
|                           |                          | ราสมรัญสายเรียง<br>ราสมรายในวันรอง<br>รัชชื่อราสมรังว่านในรับรอง ก<br>ลายเชิน<br>หรืม/เปิดภาพอายเชิน<br>หรายวายเหตุ | ารณ์ที่ผู้ใช้งานอื่มรกไสผ่าน เท่านั้น<br>อ้างข้อมูลลายเชิ้น/ในรับรอง/หลัสผ่าน |                     |                                   |                                     |
| อมูลการทำงานในระบบสารบรรณ |                          |                                                                                                    |                                                                               |                     | <u>« &lt; 1</u> - 10 ann 10 sanns | 1/1 หน้า <mark>&gt; &gt;&gt;</mark> |
| nbonano                   | ชื่อหน่วยงานที่รับคิดชอบ | גערבווע (אַ                                                                                                    | บทนาหที่ได้รับ                                                                | รักท์เร็มปฏิบัติงาน | \$<br>วันสีนสุด                   | ÷=<br>-=                            |
| <b>มหาวิทยาลัยทดสอบ</b>   |                          | สารบรรณกลา                                                                                                    | ٥                                                                             |                     |                                   |                                     |

| ر <i>ب</i> ر ا               | <b>มันทึกและเพิ่มให</b> ม่     | 🗸 บันทึก   | 🕩 ปิดหน้าจอ |
|------------------------------|--------------------------------|------------|-------------|
| หน่วยงาา<br>บทบาท1           | นรับผิดชอบ*                    |            |             |
| วันที่เริ่ม <u>า</u><br>ใช้เ | ไฏ้บัดิงาน<br>ไปนบทบาทเริ่มต้น | วันสิ้นสุด |             |

- กรณีไม่กำหนดวันที่เริ่มปฏิบัติงาน และวันที่สิ้นสุด ทำให้บทบาทนั้นๆ สามารถใช้งานได้ ตลอดไม่มีวันหมดอายุ
- กรณีที่รหัสผู้ใช้งานมีหลายบทบาทการทำงาน สามารถคลิกเลือก ใช้เป็นบทบาทเริ่มต้น
   เพื่อตั้งค่าเป็นบทบาทเริ่มต้นในการทำงานของรหัสผู้ใช้งานหลังจากที่ Login เข้าระบบสาร บรรณ
- กดปุ่ม <sup>ับันทึก</sup> เพื่อบันทึกข้อมูล
- การลบข้อมูลบทบาทการทำงานในระบบสารบรรณ
  - ค้นหาข้อมูลรหัสผู้ใช้งาน และคลิกรายการที่ต้องการจากในตารางรหัสผู้ใช้งาน

\_

- คลิก 🗹 เลือกรายการที่ต้องการลบจากในตารางข้อมูลการทำงานในระบบสารบรรณ
- กดปุ่ม ข้างตารางข้อมูลการทำงานในระบบสารบรรณ เพื่อลบข้อมูลที่คลิกเลือกใน ตาราง

#### ขั้นตอนการบันทึกข้อมูลหมวดหมู่หนังสือ

• เลือกบทบาท Admin แล้วไปที่เมนูตารางรหัส -> เลือกบันทึกข้อมูลหมวดหมู่หนังสือ

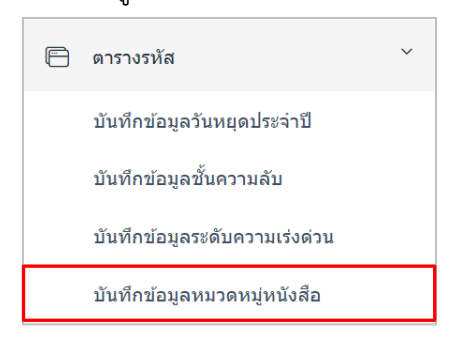

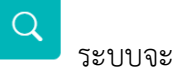

 ระบบจะแสดงหน้าจอ โดยสามารถระบุเงื่อนไขการค้นหาที่ต้องการ แล้วกดปุ่ม แสดงข้อมูลในตารางรหัสหมวดหมู่หนังสือ ดังรูป

| HowSoft | ≡ สารบรรด    | ณอิเล็กทรอนิกส์ 🚆                   |                        |                           | 🥋 หน่วยงาน: เ | ชื่อผู้ไข้: นางสาวสวรรณา ใจดี<br>กรมพัฒนาระบบสารบรรณอิเล็กทรอบิกส์ (กรมง<br>มหมาท: Admin(กรมพัฒนาระบบสารบรรณอิเล็ | ศัฒนาระบบสารบรร 🖨<br>กทรอนิกส์) | ଡ ₽ |
|---------|--------------|-------------------------------------|------------------------|---------------------------|---------------|----------------------------------------------------------------------------------------------------|---------------------------------|-----|
|         | โปรแกรม: บัน | ทึกข้อมูลหมวดหมู่หนังสือ            |                        |                           |               |                                                                                                    |                                 |     |
| 6       |              | หน่วยงาน/ลูกค้า                     |                        |                           |               |                                                                                                    |                                 |     |
| 6       |              | กรมพัฒนาระบบงานสารบรรณ3<br>หน่วยงาน | อิเล็กทรอนิกส์(E-I 🗸 🔗 | ใช้งาน ยกเล็ก ทั้งหมด     |               |                                                                                                    |                                 |     |
| 8       |              | หน่วยงาน สร                         |                        | Q                         | ▽ 2           |                                                                                                    |                                 | 11  |
|         |              |                                     |                        |                           |               | " ( ) 12                                                                                                    | 17                              | -1  |
|         | ดารางรหล่น   | ามวดหมูหนงสอ                        |                        |                           |               |                                                                                                    | 13 518015_1/1 Wu1 > >>          |     |
|         |              | รหัสหมวดหมู่หนังสือ                 | * หน่วยงาน             | ^ชื่อหมวดหมู่หนังสือ<br>♥ | 🔹 ประเภท 🌲    | ຈຳນວນວັນດຳເນີນการ(ວັນ)                                                                                            | การใช้งาน                       |     |
|         |              | 001                                 | หน่วยงานราชการ         | หนังสือครท                | มาตรฐาน       | 0                                                                                                    | ใช้งาน                          |     |
|         |              | 002                                 | หน่วยงานราชการ         | หนังสือเวียน              | มาตรฐาน       | 0                                                                                                    | ใช้งาน                          |     |
|         |              | 003                                 | หน่วยงานราชการ         | หนังสือศาสั่ง             | มาตรฐาน       | 0                                                                                                    | ใช้งาน                          |     |
|         |              | 004                                 | หน่วยงานราชการ         | หนังสือประกาศ             | มาตรฐาน       | 0                                                                                                    | ใช้งาน                          |     |
|         |              |                                     |                        |                           |               |                                                                                                    |                                 |     |
|         |              | 005                                 | หน่วยงานราชการ         | หนังสือประชาสัมพันธ์      | มาตรฐาน       | 0                                                                                                    | ใช้งาน                          |     |

ข้อมูลหมวดหมู่หนังสือจะแบ่งเป็น 2 ประเภท คือ แบบมาตรฐาน และแบบกำหนดเอง โดยแต่ละ ประเภทมีความแตกต่างกันดังนี้

- แบบมาตรฐาน สำหรับใช้ในการเลือกประเภทขณะเจ้าหน้าที่ทำการสร้างหนังสือ เพื่อแบ่ง ประเภทของหนังสือ
- แบบกำหนดเอง สำหรับนำไปผูกกับข้อมูลทะเบียนรับ, ทะเบียนส่ง เพื่อแยกสมุดทะเบียนของแต่ ละหน่วยงาน

\_

การเพิ่มข้อมูลหมวดหมู่หนังสือ แบบมาตรฐาน

กดปุ่ม ข้างตารางรหัสหมวดหมู่หนังสือ จะปรากฏหน้าจอดังรูป

|                        | 🛩 บันทึกและเพิ่มใหม่ 🖌 บันทึก 🚺 🗭 ปิดหน้าจอ                                           |
|------------------------|---------------------------------------------------------------------------------------|
| หน่วยงาน/ลู<br>กรมพัฒน | ุกค้า<br>การะบบงานสารบรรณอิเล็กทรอนิกส์(E-I ∽                                         |
| รหัสหมวดห              | ปุ่หนังสือ*                                                                           |
| หมวดหมู่หน้<br>🕑 มาตรฐ | เงสือ<br>เวน กำหนดเอง                                                                 |
| ชื่อหมวดหมู่           | หนังสือ*                                                                              |
| ชื่อหมวดา              | หมู่หนังสือ                                                                           |
| จำนวนวันดำ<br>0        | แนินการ                                                                               |
|                        |                                                                                       |
| กาหนด                  | งเป็นคาเริ่มต้น                                                                       |
| สามารถแก่ เ<br>() ได้  |                                                                                       |
| การใช้งานห             | มวดหมู่หนังสือ                                                                        |
| 🕑 ใช้งาน               | 🔵 ยกเลิก                                                                              |
|                        |                                                                                       |
| _                      | คลิกเลือก                                                                             |
| -                      | กรอกรายละเอยดขอมูลตางๆ เหครบถวน                                                       |
| -                      | กรณีต้องการให้ตั้งเป็นค่าเริ่มต้นขณะทำการสร้างหนังสือ ให้เลือก 🔽 กำหนดเป็นค่าเริ่มต้น |
| -                      | กดปุ่ม <sup>ับบทึก</sup> เพื่อบันทึกข้อมูล                                            |
| การเ                   | พิ่มข้อมูลหมวดหมู่หนังสือ แบบกำหนดเอง                                                 |
| _                      | กดงไข                                                                                 |

|                               | -              |  |  |
|-------------------------------|----------------|--|--|
| หน่วยงาน/ลูกค้า               |                |  |  |
| กรมพัฒนาระบบงานสารบรรณอิเล็กท | เรอนิกส์(E-I ∨ |  |  |
| รหัสหมวดหมู่หนังสือ*          |                |  |  |
|                               |                |  |  |
| หน่วยงาน                      |                |  |  |
| หน่วยงาน 🚓                    |                |  |  |
| หมวดหมู่หนังสือ               |                |  |  |
| 🔵 มาตรฐาน 🛛 กำหนดเอง          |                |  |  |
| ชื่อหมวดหมู่หนังสือ*          |                |  |  |
| ชื่อหมวดหมู่หนังสือ           |                |  |  |
| การใช้งานหมวดหมู่หนังสือ      |                |  |  |
| 🗸 ใช้งาน 🔵 ยกเลิก             |                |  |  |
| •                             |                |  |  |

คลิกปุ่ม
 เพื่อเลือกหน่วยงานที่ต้องการสร้างหมวดหมู่หนังสือ เพื่อไปผูกกับสมุด
 ทะเบียน

|           | หมวดหมู่หนังสือ |   |          |
|-----------|-----------------|---|----------|
| คลิกเลือก | 🔵 มาตรฐาน       | Ø | กำหนดเอง |

- กรอกรายละเอียดข้อมูลต่างๆ ให้ครบถ้วน
- กดปุ่ม <sup>ับบทึก</sup> เพื่อบันทึกข้อมูล
- การแก้ไขข้อมูลหมวดหมู่หนังสือ
  - ค้นหาข้อมูลที่ต้องการแก้ไข และคลิกรายการที่ต้องการแก้ไขจากในตารางรหัสหมวดหมู่ หนังสือ

การใช้งานหมวดหมู่หนังสือ

🗸 ยกเลิก

ใช้งาน

- แก้ไขรายละเอียดข้อมูลตารางรหัสหมวดหมู่หนังสือที่ต้องการ
- กรณีต้องการยกเลิกการใช้งาน ให้คลิกเลือก
- กดปุ่ม 🔽 <sup>ับันทึก</sup> เพื่อบันทึกข้อมูล
- การลบข้อมูลหมวดหมู่หนังสือ
  - ค้นหาข้อมูลที่ต้องการแก้ไข และคลิก 🔽 เลือกรายการที่ต้องการลบจากในตารางรหัส หมวดหมู่หนังสือ
  - กดปุ่ม 💻 ข้างตารางรหัสหมวดหมู่หนังสือ เพื่อลบข้อมูลที่คลิกเลือกในตาราง

 กรณีที่หมวดหมู่หนังสือถูกนำไปใช้งานแล้ว เช่นแบบมาตรฐาน นำไปใช้กับหนังสือ หรือแบบ กำหนดเอง นำไปผูกกับข้อมูลสมุดทะเบียน ต้องทำการลบข้อมูลที่นำไปใช้ก่อน จึงจะ สามารถลบข้อมูลรหัสหมวดหมู่หนังสือที่ต้องการได้

## ขั้นตอนการกำหนดทะเบียนตั้งต้นสำหรับขึ้นเลขทะเบียนใหม่

 เลือกบทบาท Admin แล้วไปที่เมนู Admin เกี่ยวกับระบบสารบรรณ -> เลือกการกำหนดการ สร้างสมุดทะเบียน

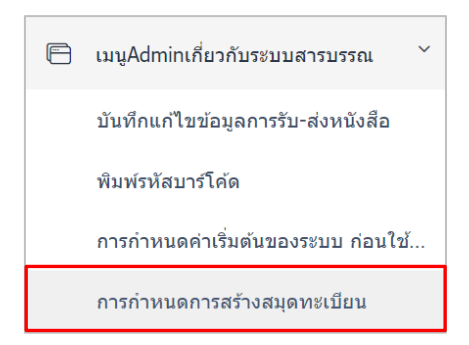

| FlowSoft | 😑 🖶 เล็กทรอนิกส์ 🗃                   |                                                                                    | 🥵 หน่วยงาน: กรมพัฒนาระบ<br>บทบาท: Adm | ชื่อผู้ใช้: นางสาวสวรรณา ใจดี<br>บบสารบรรณอิเล็กทรอนิกส์ (กรมพัฒนาระบบ<br>in(กรมพัฒนาระบบสารบรรณอิเล็กทรอนิกส์) | สารบรร 🔏     | ? | ₽ |
|----------|--------------------------------------|------------------------------------------------------------------------------------|---------------------------------------|----------------------------------------------------------------------------------------------------|--------------|---|---|
|          | โปรแกรม: การกำหนดการสร้างสมุดทะเบียน |                                                                                    |                                       |                                                                                                    |              |   |   |
| 6        |                                      | ประจำปี สนุดทะเบียน                                                                |                                       |                                                                                                    |              |   |   |
| 8        |                                      | ประจำปี พะเบียนสัง<br>หน่วยงาน/ลูกคำ<br>กรมพัฒนาระบบงานสารบรรณอิเด็กทรอนิกส์(E-l ~ | ् त्यावतं 🔗 गॅंगग्यव<br>Q 🗗 🗗         |                                                                                                    |              |   | l |
|          | ตารางการกำหนดการแยกประเภทสมุดทะเบียน |                                                                                    |                                       | < 🕻 1 - 3 จาก 3 รายการ                                                                                          | 1/1 หน้า > » |   |   |
|          | สมุดทะเบียน ประจำปี                  | ลูกค้า                                                                             | รูปแบบสมุดทะเบียน                     | แยกดาม                                                                                                    | +            |   |   |
|          | สมุดส่ง 2567                         | กรมพัฒนาระบบงานสารบรรณอิเล็กทรอนิกส์(E- รวมเล่ม<br>Leaning)                        |                                       | ดูส                                                                                                    | มุดทะเบียน   |   |   |
|          | ทะเบียนส่ง 2567                      | กรมพัฒนาระบบงานสารบรรณอิเล็กทรอนิกส์(E- รวมเล่ม (พิเศษ)<br>Leaning)                |                                       | แยกตามหมวดหมู่หนังสือ ดูส<br>กำหนดเอง                                                                           | มุดทะเบียน   |   |   |
|          | พะเบียนรับ 2567                      | กรมพัฒนาระบบงานสารบรรณอิเล็กทรอนิกส์(E- รวมเล่ม (พิเศษ)<br>Leaning)                |                                       | แยกดามหมวดหมู่หนังสือ ดูส<br>กำหนดเอง                                                                           | มุดทะเบียน   |   |   |
|          |                                      |                                                                                    |                                       |                                                                                                    |              |   |   |
| Ø        |                                      |                                                                                    |                                       |                                                                                                    |              |   |   |

 โดยการเตรียมข้อมูลทะเบียนตั้งต้นสำหรับขึ้นปีใหม่ จะทำการคัดลอกข้อมูลมาจากปีทะเบียน ล่าสุด หรือจากปีทะเบียนที่ต้องการคัดลอก เป็นปีทะเบียนใหม่ ตามขั้นตอนดังนี้

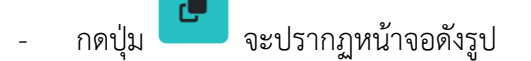

| หน่วยงาน/ลูกค้า<br>กรมพัฒนาระบบงานสารบร | รณอิเล็กทรอนิกส่ 🗸 |
|-----------------------------------------|--------------------|
| สมุดทะเบียน*                            |                    |
| กรุณาเลือกประเภททะเบียน                 | $\checkmark$       |
| คัดลอกจาก ปีพ.ศ.*                       | เป็น ปีพ.ศ.*       |
|                                         |                    |

- คลิกเลือกสมุดทะเบียนที่ต้องการคัดลอก ได้แก่ ทะเบียนรับ, ทะเบียนส่ง, สมุดส่ง
- กรอกข้อมูล ปีพ.ศ. ที่ต้องการคัดลอก และปีพ.ศ. ใหม่
- กดปุ่ม
   ดกลง
   เพื่อทำการคัดลอกข้อมูล
- จากนั้นให้ทำการคัดลอกข้อมูลทะเบียนที่เหลือ โดยการคัดลอกนั้นจะต้องทำทั้ง ทะเบียนรับ
   , ทะเบียนส่ง และสมุดส่ง
- เมื่อบันทึกข้อมูลทะเบียนรับ, ทะเบียนส่ง และสมุดส่ง ครบเรียบร้อยแล้ว ไปที่โปรแกรม กำหนดค่าเริ่มต้นของระบบ ก่อนใช้งาน แล้วคลิกปุ่ม
   โหลด Session ค่าเริ่มต้นของระบบใหม่ ทุกครั้ง

## ขั้นตอนการบันทึกสมุดทะเบียนรับ / สมุดทะเบียนส่ง / สมุดส่ง

<u>การบันทึกข้อมูลสมุดทะเบียนรับ</u>

 เลือกบทบาท Admin แล้วไปที่เมนู Admin เกี่ยวกับระบบสารบรรณ -> เลือกการกำหนดค่า เริ่มต้นสมุดทะเบียนรับ

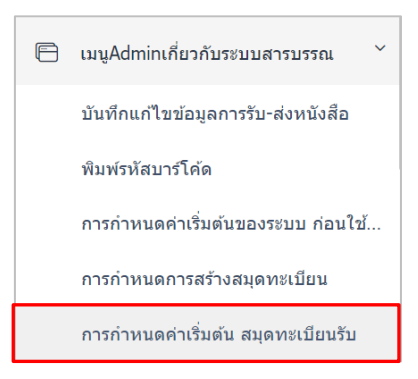

| HowSoft | 😑 สารบรรณอิเล็กทรอนิกส์ 🚍                           |                                            | ชื่อยู่ใช้:<br>พน่วยงาน: กรมพัฒนาระบบสารบะ<br>มหนาห: Admin(กรมท | นางสาวสวรรณา ใจดี<br>รณอิเล็กทรอนิกส์ (กรมพัฒนาระบบสารบรร<br>พิฒนาระบบสารบรรณอิเล็กทรอนิกส์) | ଜ ଡ | ₽ |
|---------|-----------------------------------------------------|--------------------------------------------|-----------------------------------------------------------------|----------------------------------------------------------------------------------------------|-----|---|
| *       | โปรแกรม: การกำหนดค่าเริ่มต้น สมุดทะเบียนรับ<br>     |                                            |                                                                 |                                                                                              |     |   |
| 6       |                                                     | ปี* หน่วยงาน/ลูกค้า                        |                                                                 |                                                                                              |     |   |
| 6       |                                                     | 2567 กรมพัฒนาระบบงานสารบรรณอี              | นลึกทรอนิกส์(E- 🗸                                               |                                                                                              |     |   |
| 8       |                                                     | หน่วยงานในสมุดทะเบยน                       | Q 2                                                             |                                                                                              |     |   |
|         |                                                     |                                            |                                                                 |                                                                                              |     |   |
|         | ตารางการกำหนดค่าเริ่มต้นสมุดทะเบียนรับ              |                                            |                                                                 | << 1 - 9 จาก 9 รายการ 1/1 หน้า 2                                                             | •   |   |
|         | อุกค้า                                              | หบ่วยงานในสมุดทะเบียน                      | <ul> <li>ชื่อสมุดทะเบียน</li> </ul>                             |                                                                                              | ÷=  |   |
|         | กรมพัฒนาระบบงานสารบรรณ<br>อิเล็กทรอนิกส์(E-Leaning) | กรมพัฒนาระบบสารบรรณอิเล็กทรอนิกส์          | สมุดทะเบียนรับภายนอก                                            | 67                                                                                           |     |   |
|         | กรมพัฒนาระบบงานสารบรรณ<br>อิเล็กทรอนิกส์(E-Leaning) | กรมพัฒนาระบบสารบรรณอิเล็กทรอนิกส์          | สมุดทะเบียนรับภายใน                                             | 8                                                                                            |     |   |
|         | กรมพัฒนาระบบงานสารบรรณ<br>อิเล็กทรอนิกส์(E-Leaning) | สำนักบริหารกลาง                            | สมุดทะเบียนรับภายใน                                             | 3                                                                                            |     |   |
|         | กรมพัฒนาระบบงานสารบรรณ<br>อิเล็กทรอนิกส์(E-Leaning) | อธิบดีกรมพัฒนาระบบสารบรรณอิเล็กทรอนิกส์    | สมุดทะเบียนรับ-ทะเบียนรับ                                       | 50                                                                                           |     |   |
| æ       | กรมพัฒนาระบบงานสารบรรณ                              | รองอธิบดีกรมพัฒนาระบบสารบรรณอิเล็กทรอนิกส์ | สมุดทะเบียนรับ-ทะเบียนรับ                                       | 4                                                                                            |     |   |
| 12      |                                                     |                                            |                                                                 |                                                                                              |     |   |

- การเพิ่มข้อมูลสมุดทะเบียนรับ
  - กดปุ่ม 🛨 📃 ข้างตารางการกำหนดค่าเริ่มต้นสมุดทะเบียนรับ จะปรากฏหน้าจอดังรูป

| 🛩 บันทึกและเพิ่มไหม่ 🗸 บันทึก 🕩 มีลหน้าจอ                                                                  |  |
|----------------------------------------------------------------------------------------------------|--|
| หน่วองานในสมุดทรเบียน<br>กรมพัฒนารรบบงานสารบรรณอิเล็กหรอยิกส์ ~<br>ฏิ*<br>2567<br>หน่วองาน*<br>หน่วองาน สร |  |
| รูปแบบสมุดของเป็ญ*<br>หมวดหนู่หนึ่งสื่อกำหนดเอง*<br>หมวดหนู่หนึ่งสื่อกำหนดเอง ส่ง                          |  |
| ນັດສາມູລາຍະເນີຍນ<br>ສົນສາມູລາຍະເນີຍນ<br>ເລຍເປັນທີນ™<br>0<br>ໃຫ້ການາວລັດ                                    |  |
|                                                                                                    |  |

- คลิกปุ่ม
- กรอกรายละเอียดข้อมูลต่างๆ ให้ครบถ้วน
- การสร้างสมุดทะเบียนต้องเพิ่มข้อมูลประเภทเอกสารแบบกำหนดเองก่อน จึงจะสามารถ บันทึกข้อมูลสมุดทะเบียนได้
- เลขเริ่มต้น หมายถึงเลขสุดท้ายที่ใช้ไป เมื่อเจ้าหน้าที่ทำการออกเลขในระบบสารบรรณ จะ นำเลขเริ่มต้นไปบวก 1 และแสดงให้เจ้าหน้าที่ทราบว่าได้เลขอะไร เช่น กำหนดเลขเริ่มต้น เป็น 0 เมื่อเจ้าหน้าที่ทำการออกเลขในระบบ ระบบจะแสดงเลข 1 ให้เจ้าหน้าที่เห็น

|          | ใช้กับหนังสือ |          |           |                                       |
|----------|---------------|----------|-----------|---------------------------------------|
| การกำหนด | 🦳 ภายใน       | 🦳 ภายนอก | 👽 ทั้งหมด | ระบบจะนำไปใช้กับเงื่อนไขการรับ ดังนี้ |

- กำหนดใช้กับหนังสือภายใน เมื่อมีการรับหนังสือที่เวียนส่งกันภายในหน่วยงาน จะมี สมุดทะเบียนเล่มนี้ให้เลือก
- กำหนดใช้กับหนังสือภายนอก เมื่อมีการบันทึกรับหนังสือภายนอก ที่โปรแกรมรับ
   หนังสือภายนอกเท่านั้น จึงจะมีสมุดทะเบียนเล่มนี้ให้เลือก
- กำหนดใช้กับหนังสือทั้งหมด ระบบจะแสดงสมุดทะเบียนเล่มนี้ให้เลือกทุกครั้ง
- กดปุ่ม <mark>🗸 บันทึก</mark> เพื่อบันทึกข้อมูล

- การแก้ไขข้อมูลสมุดทะเบียนรับ
  - ค้นหาข้อมูลที่ต้องการแก้ไข และคลิกรายการที่ต้องการแก้ไขจากในตารางการกำหนดค่า เริ่มต้นสมุดทะเบียนรับ
  - แก้ไขรายละเอียดข้อมูลสมุดทะเบียนรับที่ต้องการ
  - กรณีที่มีการออกเลขในระบบจากสมุดทะเบียนที่แก้ไขแล้ว ระบบเปิดให้แก้ไขได้แค่ชื่อสมุด
     ทะเบียนเท่านั้น
  - กดปุ่ม <u>บันทึก</u> เพื่อบันทึกข้อมูล
- การลบข้อมูลสมุดทะเบียนรับ
  - ค้นหาข้อมูลที่ต้องการแก้ไข และคลิก 
     เลือกรายการที่ต้องการลบจากในตารางการ
     กำหนดค่าเริ่มต้นสมุดทะเบียนรับ
  - กดปุ่ม ข้างตารางการกำหนดค่าเริ่มต้นสมุดทะเบียนรับ เพื่อลบข้อมูลที่คลิกเลือกใน ตาราง
  - กรณีที่มีการออกเลขในระบบจากสมุดทะเบียนที่แก้ไขแล้ว จะไม่สามารถทำการลบข้อมูลได้ ให้ทำการยกเลิกการใช้งานสมุดทะเบียนรับแทน
- การยกเลิกการใช้งานสมุดทะเบียนรับ
  - กรณีต้องการยกเลิกการใช้งานสมุดทะเบียน ให้ไปที่ทำการยกเลิกการใช้งานประเภท

|   | การใช้งานหม | วดหมู่ห      | านังสือ |
|---|-------------|--------------|---------|
| ร | 🦳 ใช้งาน    | $\checkmark$ | ยกเลิศ  |

เอกสารที่เมนูตารางรหัส -> บันทึกข้อมูลประเภทเอกสาร

#### <u>การบันทึกข้อมูลสมุดทะเบียนส่ง</u>

ขั้นตอนการบันทึกข้อมูลสมุดทะเบียนส่ง จะเหมือนกับขั้นตอนการบันทึกข้อมูลสมุดทะเบียนรับ ต่างกันที่การคลิกเลือกโปรแกรมที่ต้องการบันทึกข้อมูล โดยไปที่เมนู Admin เกี่ยวกับระบบสารบรรณ -> เลือกกำหนดค่าเริ่มต้นสมุดทะเบียนส่ง จากนั้นดำเนินการตามขั้นตอนการบันทึกข้อมูลสมุดทะเบียนรับ <u>การบันทึกข้อมูลสมุดส่ง</u>

ขั้นตอนการบันทึกข้อมูลสมุดส่ง จะเหมือนกับขั้นตอนการบันทึกข้อมูลสมุดทะเบียนรับ ต่างกันที่ การคลิกเลือกโปรแกรมที่ต้องการบันทึกข้อมูล โดยไปที่เมนู Admin เกี่ยวกับระบบสารบรรณ -> เลือก การกำหนดค่าเริ่มต้นสมุดส่ง จากนั้นดำเนินการตามขั้นตอนการบันทึกข้อมูลสมุดทะเบียนรับ

#### ขั้นตอนการการบันทึกข้อมูลประชาสัมพันธ์ / แจ้งเตือน

 เลือกบทบาท Admin แล้วไปที่เมนู Admin -> เลือกโปรแกรมบันทึกข้อมูลประชาสัมพันธ์ / แจ้ง เตือน

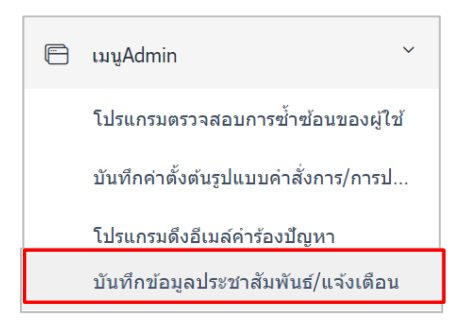

ระบบจะแสดงหน้าจอ ดังรูป

| FlowSoft | 🚍 สารบรรณอิเล็กทรอบิกส์ 🗃                                                       | 📢 หน่วยงาน: กอบพื้อแกรรมประกัน เหตุสายสรรณา ได้อี<br>หน่วยงาน: กอบพื้อแกรรมประกาณสมัติการอย่างสายงาน<br>มาณาห: Admin(กอบพืชอนารอบประการของไม่ได้ทุกรอยิกส) |
|----------|---------------------------------------------------------------------------------|----------------------------------------------------------------------------------------------------|
| 1        | โปรแกรม: บันทึกข้อมูลประชาสัมพันธ์/แจ้งเดือน                                    |                                                                                                    |
| 6        |                                                                                 |                                                                                                    |
| 8        | ประชาสัมพันธ์ แจ้งเดือน                                                         |                                                                                                    |
| 6        | ประชาสัมพันธ์:ช้อความแสดงในหน้า Login ของระบบสรบรรณอิเล็กหรอบิกส์               | 🗸 บันทึก                                                                                                    |
|          |                                                                                 | _                                                                                                    |
|          | ข้อความประชาสัมพันธ์หน้า Login(ด้านบน)                                          | ข้อความประชาสัมพันธ์หน้า Login(ดัวริ่งด้านล่าง)                                                                                                    |
|          | ระบบงานสารบรรณ เพื่อลูกค้าทดสอบใช้งาน                                           |                                                                                                    |
|          |                                                                                 |                                                                                                    |
|          | ขนาดตัวอักษร สี                                                                 |                                                                                                    |
|          | 18 px ~ FF0000                                                                  |                                                                                                    |
|          | ข้อความ                                                                         |                                                                                                    |
|          | > Download Mobile App (Ver.Android)                                             |                                                                                                    |
|          | URL                                                                             |                                                                                                    |
| ٢        | https://plav.google.com/store/apps/details?id=th.co.cdg.mobile.sarabap.flowsoft |                                                                                                    |
|          |                                                                                 |                                                                                                    |

- การบันทึกข้อมูลประชาสัมพันธ์ ให้ผู้ใช้งานคลิกที่ <sup>ประชาสัมพันธ์</sup> แล้วกรอกรายละเอียดต่างๆ ที่ ต้องการแจ้งให้ผู้ใช้งานระบบสารบรรณทราบที่หน้า Login โดยแบ่งเป็นการระบุข้อความ ประชาสัมพันธ์หน้า Login ด้านบน ซึ่งสามารถระบุข้อความและ URL เพื่อแสดงเป็น Link ได้ รวมถึงสามารถกำหนดขนาดและสีของตัวอักษรที่ต้องการแสดงด้านบนได้เช่นเดียวกัน และ ข้อความประชาสัมพันธ์หน้า Login ที่เป็นตัวอักษรวิ่งสีแดงด้านล่าง
  - กดปุ่ม <sup>บันทึก</sup> เพื่อบันทึกข้อมูล โดยข้อมูลที่บันทึกแล้วจะปรากฏข้อความ ประชาสัมพันธ์ในหน้า Login ดังรูป

| ระบบสารบรรณอิเล็กทรอกนิกส์ เพื่อการฝีเ<br>E - Saraban        | <u>กอบรมประชาสัมพันธ์ทุกหน่วยงาน</u>                                                                                                    |
|--------------------------------------------------------------|----------------------------------------------------------------------------------------------------|
| เพิ่มผู้ไข้งานระบบสารบรรณอิเล็กทรอนิกส์ : <u>เพิ่มผู้ไ</u> ร | <u>ข้งาน</u>                                                                                                    |
|                                                              | FlowSoft                                                                                                    |
|                                                              | ระบบสารบรรณอิเล็กทรอนิกส์<br>เข้าสู่ระบบ<br>รหัสผู้ใช้งาน                                                                                                    |
|                                                              | ได้แห่วน @<br>เปลี่ยนหวังสหาน                                                                                                    |
| II. 313 ฟรีอ 448 Email : General@vru.ac.th                   | ⊖ເຫ້າສູ່ຈະນນ                                                                                                    |
| FlowSoft 2010 , Powered By CDG Systems LTD.                  | ดาวบ์โหลดใฟส์ติดดังรับไทบโปรแกรมสแกบ (Windows 32 bit) (Windows 64<br>bit) ดาวบ์โหลดไฟส์ติดตั้งโปรแกรมสแกบ<br>ดาวบ์โหลดไฟล์ฟลบเสีรรบสรด ดาวบ์โหลดดป้องดัสบคลามหร้องได้รวม |

การบันทึกข้อมูลแจ้งเตือน ให้ผู้ใช้งานคลิกที่

<mark>แจ้งเดือน</mark> ระบบจะแสดงข้อมูล ดังรูป

| HowSoft  | ล้องไป มากราชราย 156<br>สาวบรรณอิเล็กทรอนิกส์ 🗃 🥵 เหมืองราช เราส์ เกมารรณอันด์การอนิกส์)<br>มากราช: Admin(การสนตราชราชเล้นได้การอนิกส์)                                                                                                    | 0 | ₽ |
|----------|----------------------------------------------------------------------------------------------------|---|---|
| <b>1</b> | โปรแกรม: บันทึกข้อมูลประชาสัมพันธ์/แจ้งเดือน                                                                                                    |   |   |
| 8        | ประชาสัมพันธ์ แจ้งเดือน                                                                                                    |   |   |
| 6        | แจ้งเตือนะร้อยวามแจ้งให้ผู้ใช้งานพราบ แสดงเป็น icon ที่ชื่อไปรแกรม และ popup แสดงช่อยวามแต่อะไปรแกรม<br>สำหรับหน่วยงาน(ลูกคำ)<br>กรบทัฒนาระบบงานสารบรรณอิเล็กทรอนิกส์(E-1 ∨ ⊗ ช่อมูลทั้งหมดที่หน่วยงาน/ลูกค้าเห็น เฉพาะข้อมูลของหน่วยงาน/ลูกค้าที่ระบุ Q อ |   |   |
|          | ตารางข้อความแจ้งเดือน « < 0 - 0 จาก 0 รายการ_0/0 หน้า > »                                                                                                    |   | L |
|          | สำคับ ลูกค้า วัน/เวลาเริ่มต้น ≎ู้วัน/เวลาสิ่มสุด ÷ู้วัดความ ⊷ื<br>                                                                                                    |   | L |
|          |                                                                                                    |   |   |
|          |                                                                                                    |   |   |
| ø        |                                                                                                    |   |   |

- การเพิ่มข้อมูลแจ้งเตือน
  - กดปุ่ม + 📃 ข้างตารางข้อความแจ้งเตือน จะปรากฏหน้าจอดังรูป

| หน่วยงาน/สุกษา                                 |                         |    |
|------------------------------------------------|-------------------------|----|
| กรมพัฒนาระบบงานสา                              | รบรรณอิเลิกทรอนิกส 🗸    |    |
| ข้อความแจ้งเตือน*                              |                         |    |
|                                                |                         |    |
|                                                |                         |    |
|                                                |                         |    |
|                                                |                         |    |
|                                                |                         | 1  |
| วันที่เริ่มตัน*                                | ເວລາ*                   | 1. |
| วันที่เริ่มตัน <b>*</b><br>24/12/2567          | ເວລາ*<br>🗃 16:03        |    |
| วันที่เริ่มตัน <b>*</b><br>24/12/2567          | ເວລາ*<br>16:03          |    |
| วันทีเริ่มดัน*<br>24/12/2567<br>วันที่สิ้นสุด* | ເວລາ*<br>16:03<br>ເວລາ* | li |

- กรอกรายละเอียดข้อความที่ต้องการแจ้งเตือนให้เจ้าหน้าที่ที่ใช้งานระบบทราบ พร้อม กำหนดวันเวลาเริ่มต้น และวันเวลาสิ้นสุดการแจ้งเตือน

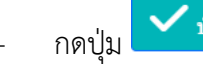

<sup>บันทึก</sup>
 เพื่อบันทึกข้อมูล

หลังจากบันทึกข้อมูลเรียบร้อยแล้ว ระบบจะแสดงสัญลักษณ์การแจ้งเตือน ที่มุมขวาบนของ
 หน้าจอที่แสดงชื่อโปรแกรม ดังรูป

| โปรแ | กรม:  | บันทึกข้อมูล | ลประชาสัมพั        | ันธ์/แจ้งเดือน                     |                                                   |                        |                        |                    | 📢 (1) |
|------|-------|--------------|--------------------|------------------------------------|---------------------------------------------------|------------------------|------------------------|--------------------|-------|
| ปร   | ะชาสั | มพันธ์ แจ้   | ังเดือน            |                                    |                                                   |                        |                        |                    |       |
|      | 6     |              | แจ้งเดือน:ข้อ      | งความแจ้งให้ผู้ใช้งานทร <b>า</b>   | เบ แสดงเป็น icon ที่ชื่อโปรแกร                    | รม และ popup แสดงข้อค  | วามแต่ละโปรแกรม        |                    |       |
|      |       | 2            | ನ                  | าหรับหน่วยงาน/ลูกค้า<br>ค้นหาตาม ( | กรมท่าอากาศยาน(DOA)<br>®ข้อมลทั้งหมดที่หน่วยงาน/ส | งกค้าเห็น ⊖เฉพาะข้อมลง | ของหน่วยงาน/ลกค้าที่ระ | u                  |       |
|      |       |              |                    |                                    | ต้นหา                                             | ยกเลิก                 |                        |                    |       |
|      | ตารา  | งข้อความแ    | จ้งเดือน           |                                    |                                                   |                        | 📧 < 1 - 1 จาก 1 รา     | ยการ 🔟 /1 หน้า 膨 🗎 |       |
|      |       | ລຳທັນ        | ลูกด้า             | ວັน/ເວລາເริ່มดัน                   | *                                                 | วัน/เวลาสิ้นสุด        | *                      | ข้อความ            | +     |
|      |       | 1            | กรมท่า<br>อากาศยาน | 03/09/2561 13:3                    | 9                                                 | 04/09/2561 13:39       |                        | ทดสอบการแจ้งเตือน  |       |
|      |       |              |                    |                                    |                                                   |                        |                        |                    |       |

ตัวเลขด้านข้างสัญลักษณ์ (1) คือจำนวนข้อความที่มีการแจ้งเตือนทั้งหมด เมื่อ
 คลิกที่สัญลักษณ์ ระบบจะแสดงรายการแจ้งเตือนทั้งหมดให้ทราบ ดังรูป

- คลิกปุ่ม **Close** เพื่อปิดหน้าจอ แจ้งเพื่อทราบ

|                     | แจ้งเพื่อทราบ | 10044 |
|---------------------|---------------|-------|
| 1.ทดสอบการแจ้งเดือน |               |       |
|                     |               |       |
|                     |               |       |
|                     |               |       |
|                     |               |       |
|                     | Close         |       |

- การแก้ไขข้อมูลแจ้งเตือน
  - ค้นหาข้อมูลที่ต้องการแก้ไข และคลิกรายการที่ต้องการแก้ไขจากในตารางข้อความแจ้ง เตือน
  - แก้ไขรายละเอียดข้อความที่ต้องการแจ้งเตือนให้เจ้าหน้าที่ที่ใช้งานระบบทราบ หรือวันเวลา เริ่มต้น และวันเวลาสิ้นสุดการแจ้งเตือนที่ต้องการแก้ไข
  - กดปุ่ม <mark>- <sup>- บันทึก</sup></mark> เพื่อบันทึกข้อมูล
- การลบข้อมูลแจ้งเตือน
  - ค้นหาข้อมูลที่ต้องการลบ และคลิก 
     เลือกรายการที่ต้องการลบจากในตารางข้อความ แจ้งเตือน
  - กดปุ่ม 🔎 ข้างตารางข้อความ เพื่อลบข้อมูลที่คลิกเลือกในตาราง

#### ขั้นตอนการบันทึกข้อมูลกลุ่ม

เลือกบทบาท Admin แล้วไปที่เมนูตารางรหัส -> เลือกบันทึกข้อมูลกลุ่ม

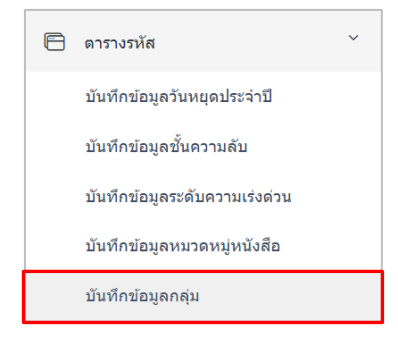

| โปรแกรม: บันทึกข้อมูลกลุ่ | ุม     |                                                                                  |                      |                               |          |
|---------------------------|--------|----------------------------------------------------------------------------------|----------------------|-------------------------------|----------|
|                           |        | หน่วยงาน/ลูกคำ<br>กระทัฒนารรบบงานสารบรรณอิเล็กทรอนิกส์<br>ชื่อกลุ่ม<br>ชื่อกลุ่ม | (tel v<br>Q <b>3</b> |                               |          |
| ตารางกลุ่มหน่วยงาน/บุค    | าคล    |                                                                                  |                      | << 4 0 - 0 จาก 0 รายการ 0/0 ห | แน้า > » |
| สำดับ                     | ลูกค้า | ประเภทกลุ่ม                                                                      | ชื่อกลุ่ม            | ศาอธิบาย                      | +=       |
|                           |        |                                                                                  |                      |                               |          |

- การเพิ่มข้อมูลกลุ่ม
  - กดปุ่ม 💼 ข้างตารางกลุ่มหน่วยงาน/บุคคล จะปรากฏหน้าจอดังรูป

|                       | หน่วยงาน/ลูกค้า<br>กรมพัฒนาระบบงาน<br>ชื่อกลุ่ม | สารบรรณอิเล็กทรอนิกส่ 🗸 | ประเภทกลุ่ม*<br>💎 ภายใน | 🔵 ภายนอ           | ก                      |          |
|-----------------------|-------------------------------------------------|-------------------------|-------------------------|-------------------|------------------------|----------|
|                       | ดำอธิบาย                                        |                         | 0                       | / 500             |                        |          |
| การางสมาชิกภายในกลุ่ม |                                                 |                         |                         | « < <sub>0-</sub> | 0 จาก 0 รายการ0/0 หน้า | >        |
|                       | ประเภท                                          | 🗘 ชื่อหม่               | วยงาน/บคคล              | Ŷ                 | หน่วยงานที่สังกัด      | <b>*</b> |

- กรอกรายละเอียดชื่อกลุ่ม, ประเภทกลุ่มภายใน หรือภายนอก พร้อมคำอธิบาย (ถ้ามี) ให้
   ครบถ้วน
- กดปุ่ม <sup>ับันทึก</sup> เพื่อบันทึกข้อมูล

- การลบข้อมูลกลุ่ม
  - ค้นหาข้อมูลกลุ่ม และคลิก 🔀 รายการที่ต้องการลบจากในตารางกลุ่มหน่วยงาน/บุคคล
  - กดปุ่ม 💻 ข้างตารางกลุ่มหน่วยงาน/บุคคล เพื่อลบข้อมูลที่คลิกเลือกในตาราง
  - กรณีที่มีสมาชิกภายในกลุ่ม ต้องทำการลบข้อมูลสมาชิกในกลุ่มทั้งหมดก่อน จึงจะสามารถ ลบข้อมูลกลุ่มได้
- การเพิ่มสมาชิกภายในกลุ่ม
  - ค้นหาข้อมูลกลุ่ม และคลิกรายการที่ต้องการจากในตารางกลุ่มหน่วยงาน/บุคคล หรือ หลังจากที่บันทึกข้อมูลกลุ่มเรียบร้อยแล้ว

| FlowSoft | 😑 สารบรรณอิเล็กทระ     | านิกส์ 🗃                             |                                                       | 🥵 หน่วยงาน: กรมพัฒนาระ:<br>มหมาท: Adn | ชื่อผู้ใช้: นางสาวสวรรณา ใจดี<br>มนสารบรรณอิเด็กทรอนิกส์ (กรมพัฒนาระบบสารบรร<br>in(กรมพัฒนาระบบสารบรรณอิเด็กทรอนิกส์) | ۵  | 0 B |
|----------|------------------------|--------------------------------------|-------------------------------------------------------|---------------------------------------|----------------------------------------------------------------------------------------------------|----|-----|
| 1        | โปรแกรม: บันทึกข้อมูลก | ลุ่ม                                 |                                                       |                                       |                                                                                                    |    |     |
| 8        |                        |                                      | หน่วยงาน/ลกค้า                                        |                                       |                                                                                                    |    |     |
| 8        |                        |                                      | กรมพัฒนาระบบงานสารบรรณอิเล็กทรอนิกส์(E-l ∨<br>ข้อกล่า |                                       |                                                                                                    |    | -1  |
|          |                        |                                      | ชื่อกลุ่ม                                             | Q 2                                   |                                                                                                    |    | 1   |
|          | ตารางกลุ่มหน่วยงาน/บุ  | คคล                                  |                                                       |                                       | « < 1 - 1 จาก 1 รายการ 1/1 หน้า > »                                                                                   |    | пĽ  |
|          | สำดับ                  | ลูกค้า                               | ประเภทกลุ่ม                                           | <b>ชื</b> ่อกลุ่ม                     | ศาอธิบาย                                                                                                    | += |     |
|          | 1                      | กรมพัฒนาระบบงานสารบรรณอิเล็กทรอนิกส์ | ภายใน                                                 | กลุ่มพดสอบ                            | กลุ่มภายในหน่วยงาน                                                                                                    |    |     |
|          |                        |                                      |                                                       |                                       |                                                                                                    |    |     |
|          |                        |                                      |                                                       |                                       |                                                                                                    |    |     |
|          |                        |                                      |                                                       |                                       |                                                                                                    |    |     |
|          |                        |                                      |                                                       |                                       |                                                                                                    |    |     |
|          |                        |                                      |                                                       |                                       |                                                                                                    |    |     |
|          |                        |                                      |                                                       |                                       |                                                                                                    |    |     |
|          |                        |                                      |                                                       |                                       |                                                                                                    |    |     |
| Ø        |                        |                                      |                                                       |                                       |                                                                                                    |    |     |

กดปุ่ม + ง้างสมาชิกภายในกลุ่ม จะปรากฏหน้าจอให้ค้นหาข้อมูลหน่วยงาน หรือบุคคล
 ที่ต้องการ ดังรูป

|   | หน่วยงาน/ลูกค้า : กร<br> ประเภทกลุ่ม : ภายใน<br>ค้นหาดามชื่อหน่วยงา<br>  หน่วยงาน | มพัฒนาระบบงานสาร<br>น<br>น/บุคคล<br>บุคคล 🔗 ทั้ง | บรรณอิเล็กทรอบิกส์<br>เหมด    |                     |                        |   |
|---|-----------------------------------------------------------------------------------|--------------------------------------------------|-------------------------------|---------------------|------------------------|---|
|   | ประเภท                                                                            | *<br>*                                           | ชื่อหน่วยงาน/บุคคล            | *                   | หน่วยงานที่สังกัด      | * |
| ✓ | หน่วยงาน                                                                          | กรมพัฒ                                           | นาระบบสารบรรณอิเล็กทรอนิกส์   | หน่วยงานอิสระ       | ของรัฐ                 |   |
|   | หน่วยงาน                                                                          | อธิบดีกร                                         | รมพัฒนาระบบสารบรรณอิเล็กทรอน์ | iกส์ กรมพัฒนาระบ    | บสารบรรณอิเล็กทรอนิกส์ |   |
|   | หน่วยงาน                                                                          | รองอธิบ                                          | ดีกรมพัฒนาระบบสารบรรณอิเล็กท  | รอนิกส์ กรมพัฒนาระบ | บสารบรรณอิเล็กทรอนิกส์ |   |
|   | หน่วยงาน                                                                          | สำนักบริ                                         | ัหารกลาง                      | กรมพัฒนาระบ         | บสารบรรณอิเล็กทรอนิกส์ |   |
|   | หน่วยงาน                                                                          | สำนักกรู                                         | านหมาย                        | กรมพัฒนาระบ         | บสารบรรณอิเล็กทรอนิกส์ |   |

- คลิก 🚩 เลือกรายการที่ต้องการเพิ่มเป็นสมาชิกในกลุ่ม ในตารางข้อมูลหน่วยงาน/บุคคล
- กดปุ่ม 📫 เพื่อบันทึกข้อมูลสมาชิกในกลุ่ม
- 🔹 กดปุ่ม 🔛 เพื่อกลับไปยังหน้าจอกลุ่ม
- การลบสมาชิกภายในกลุ่ม
  - ค้นหาข้อมูลที่ต้องการ และคลิก 🚩 รายการที่ต้องการลบจากในตารางสมาชิกภายในกลุ่ม
  - กดปุ่ม 💷 ข้างตารางสมาชิกภายในกลุ่ม เพื่อลบข้อมูลที่คลิกเลือกในตาราง

#### ขั้นตอนการแก้ไขการออกเลขรับหนังสือ (ย้อนการรับ)

 เลือกบทบาท Admin แล้วไปที่เมนู Admin เกี่ยวกับระบบสารบรรณ -> เลือกโปรแกรมบันทึก แก้ไขการออกเลขรับหนังสือ

| เมนูAdminเกี่ยวกับระบบสารบรรณ ั    |
|------------------------------------|
| บันทึกแก้ไขข้อมูลการรับ-ส่งหนังสือ |
| พิมพ์รหัสบาร์โค้ด                  |
| การกำหนดค่าเริ่มดันของระบบ ก่อนใช้ |
| บันทึกแก้ไขการออกเลขรับหนังสือ     |
|                                    |

ระบบจะแสดงหน้าจอ โดยสามารถระบุเงื่อนไขการค้นหาที่ต้องการ โดยต้องทราบหน่วยงานที่รับ

หนังสือ และรายละเอียดอื่นๆ เช่นเลขที่หนังสือ เรื่อง เลขรับ หรือวันที่รับเป็นต้น แล้วกดปุ่ม ระบบจะแสดงข้อมูลในตารางรายการออกเลขรับหนังสือ ดังรูป

| รแกรม: : | บันทึกแก่ไข | การออกเลขรับหนังสือ                  |                                                          |               |                  |                      |
|----------|-------------|--------------------------------------|----------------------------------------------------------|---------------|------------------|----------------------|
|          |             | ปีของสนุดทะเบียน*<br>2566            | หน่วยงาน/ลูกคำ<br>กรมการพหารสื่อสาร (ทดสอบการใช้งาน)(S ∽ |               |                  |                      |
|          |             | หน่วยงานที่รับหนังสือ*<br>02011006   | สม<br>ศูนย์เทคโนโลยีสารสนเทศ(ชีดิจี เจ้าหน้าที่ดูแลร     |               |                  |                      |
|          |             | รับที่รับตั้งแต่รับที่<br>01/04/2565 | ถึงรับที่<br>28/04/2566 🗎 📿                              |               | <i>c</i> ]       |                      |
| เรางราย  | เการออกเลร  | บรับหนังสือ                          |                                                          |               | « < 1 - 20 mm    | 61 รายการ 1/4 หน้า > |
|          | ประจำปี     | ชื่อสมุดทะเบียน                      | เลขทะเมียนรับ                                            | วันที่รับ     | เลขที่หนังสีถ    | เรื่อง               |
|          | 2565        | สมุดทะเบียนรับ-ในหน่วยงาน            | 18                                                       | 19 ເມ.ຍ. 2565 | cdg 199/2399 (19 | ນລະພີດູນ່ຈະນຸນ       |
|          | 2565        | สมอาหา ปีการับ-ในหม่อกเวน            | 10                                                       | 21 10 11 2565 | ON 0809/23546 (: | andanteran           |

- คลิก V เลือกรายการที่ต้องการแก้ไขการออกเลขรับหนังสือ หรือย้อนการรับ จากในตารางรายการ ออกเลขรับหนังสือ
- กดปุ่มประมวลผล 🗎 เพื่อย้อนการรับ เมื่อระบบย้อนการรับเรียบร้อยแล้วจะแสดงหน้าจอดังรูป

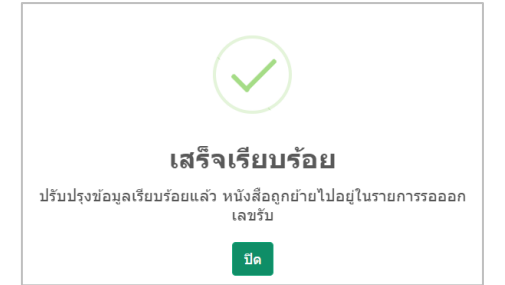

 โดยหนังสือที่ย้อนการรับ จะอยู่ในสถานะรอออกเลขรับ ของหน่วยงานนั้นๆ จากนั้นให้แจ้งกลับ เจ้าหน้าที่ทำการลงรับใหม่อีกครั้ง

\*กรณีมีการลงรับในลำดับถัดไปแล้ว ต้องทำการย้อนการรับถอยหลังทีละเลขจนถึงเลขรับที่ต้องการ ตามลำดับ

ระบบจะ

#### ขั้นตอนการดู Log การเข้าใช้งานในระบบ

• เลือกบทบาท Admin แล้วไปที่เมนู Admin -> เลือกโปรแกรมดู Log

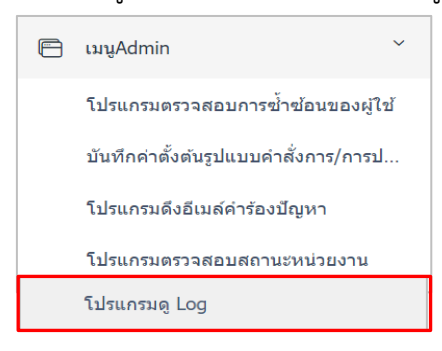

ระบบจะแสดงหน้าจอ โดยสามารถระบุเงื่อนไขการค้นหาที่ต้องการ แล้วกดปุ่ม
 แสดงข้อมูลในตาราง Log การใช้งาน ดังรูป

| = 81.12                            | วบวรณอเลกทรอนกล                                                                                                    |                                                                   |                                                           |                   |                                                    | แด งน่วย                                                   | งาน: กรมพัฒนาระบบ<br>บทบาท: Admii | มสารบรรณอิเล็กทรอนิกส์ (ก<br>ก(กรมพัฒนาระบบสารบรรณ                                                                                                    | รมพัฒนาระบบสารบรร.<br>อิเล็กทรอนิกส์)                                                           | - <b>G</b>                                          |   |
|------------------------------------|----------------------------------------------------------------------------------------------------|-------------------------------------------------------------------|-----------------------------------------------------------|-------------------|----------------------------------------------------|------------------------------------------------------------|-----------------------------------|----------------------------------------------------------------------------------------------------|-------------------------------------------------------------------------------------------------|-----------------------------------------------------|---|
| โปรแกรม:                           | : โปรแกรมดู Log                                                                                                    |                                                                   |                                                           |                   |                                                    |                                                            |                                   |                                                                                                    |                                                                                                 |                                                     |   |
|                                    |                                                                                                    |                                                                   |                                                           |                   |                                                    |                                                            |                                   |                                                                                                    |                                                                                                 |                                                     |   |
|                                    |                                                                                                    |                                                                   | กระทรวง                                                   |                   |                                                    |                                                            |                                   |                                                                                                    |                                                                                                 |                                                     |   |
|                                    |                                                                                                    |                                                                   | หน่วยงานอิสระของรัฐ                                       |                   | ~                                                  |                                                            |                                   |                                                                                                    |                                                                                                 |                                                     |   |
|                                    |                                                                                                    |                                                                   | หน่วยงาน/ลูกค้า                                           | e                 | ดาม Action                                         |                                                            |                                   |                                                                                                    |                                                                                                 |                                                     |   |
|                                    |                                                                                                    |                                                                   | กรมพัฒนาระบบงานสารบรรณอิเล่                               | ลักทรอนิกส์(E-L ∨ | call                                               | ~                                                          |                                   |                                                                                                    |                                                                                                 |                                                     |   |
|                                    |                                                                                                    |                                                                   | ดูตามวันที่ จากวันที่                                     | ถึงวันที          |                                                    |                                                            |                                   |                                                                                                    |                                                                                                 |                                                     |   |
|                                    |                                                                                                    |                                                                   | 17/10/0567                                                | 24/12/2567        |                                                    |                                                            |                                   |                                                                                                    |                                                                                                 |                                                     |   |
|                                    |                                                                                                    |                                                                   | 17/12/2567                                                | 24/12/2567        |                                                    | Q                                                          | 8                                 |                                                                                                    |                                                                                                 |                                                     |   |
|                                    |                                                                                                    |                                                                   | 17/12/2567                                                | 24/12/2567        |                                                    | Q                                                          | 8                                 |                                                                                                    |                                                                                                 |                                                     |   |
| ตาราง Lo                           | og การใช้งาน                                                                                                    |                                                                   | 17/12/2567                                                | 24/12/2567        |                                                    | Q                                                          |                                   | <b>« &lt;</b> 1 - 20                                                                                                    | จาก 144 รายการ 1/8                                                                              | งน้า≯»                                              | > |
| ตาราง Lo<br>สาคับ                  | og การใช้งาน<br>จุกคัา 🌲                                                                                                    | IP Address                                                        | 17/12/2567 🗃                                              | 24/12/2567        | <ul> <li>жі</li> </ul>                             | Q<br>ก่อยงาน                                               | action                            | <ul> <li>&lt; 1 - 20</li> <li>รงัสโปรแกรม</li> </ul>                                                                                                    | ຈາກ 144 รายการ 1/6<br>ອີ lastupd                                                                | зийл <b>&gt;</b> »<br>late                          |   |
| ตาราง Lo<br>สาคับ<br>1             | og การใช้งาน<br>ลูกค้า 🌲<br>กรมพัฒนาระบบงาน<br>สารบรรณอิเล็กทรอนิกส์                                                            | <b>IP Address</b><br>49:237.41.148                                | 17/12/2567 🖬                                              | 24/12/2567        | คลุ่มนิดิกา                                        | C<br>เวียงาน<br>15                                         | action  call                      | <ul> <li>&lt; 1 - 20</li> <li>จะรัสโปรแครม</li> <li>ARC1M002</li> </ul>                                                                                                    | จาก 144 รายการ 1/8<br><b>โลรtup</b> d<br>17 ธ.ค. 256<br>น.                                      | 3 หน้า > >><br>late 🏮<br>7 15:58                    | 2 |
| ตาราง Lo<br><u>สาคับ</u><br>1<br>2 | og การใช้งาน<br>จุกค้า<br>กรมพิฒนาระบบงาน<br>สารบรรณอังลึกหรอนิกส์<br>กรมพิฒาระบบงาน<br>สารบรรณอังลึกหรอนิกส์                   | IP Address<br>19,237,41,148<br>157,179,132,149                    | 17/12/2567 🗎                                              | 24/12/2567        | คลุ่มนิติกา<br>สำนักกฎง                            | ั <mark>้วยงาน</mark><br>15<br>เมาย                        | action     call                   | <ul> <li>&lt; ราสสาประเทรม</li> <li>ARC1M002</li> <li>ARC1Q001</li> </ul>                                                                                                    | <ul> <li>۲۹۰۸ 144 รายการ 1/8</li> <li>17 ธ.ค. 256<br/>น.</li> <li>18 ธ.ค. 256<br/>น.</li> </ul> | зийт) »<br>late<br>7 15:58<br>7 08:38               |   |
| ตาราง Lo<br>สำคัม<br>1<br>2<br>3   | og การใช้งาน<br>ลุณค์ •<br>กรมพัฒนารรมบงาน<br>สามรรณได้การอับก่า<br>สามรรณได้การอับก่า<br>กรมพัฒนารรมบงาน<br>สามรรณได้การอับก่า | IP Address<br>49.237.41.149<br>157.179.132.140<br>157.179.132.149 | 17/12/2567<br>จารัสปุโซ้งาน<br>cdgfst<br>user01<br>user01 | 24/12/2567        | คลุ่มนิติกา<br>กลุ่มนิติกา<br>สำนักกฎง<br>สำนักกฎง | ערגעל<br>וג<br>ארגעל<br>וג<br>ערגע<br>ערגע<br>ערגע<br>ערגע | action     call     call          | <ul> <li>&lt; &lt; 1 - 20</li> <li></li> <li></li></ul> | ann 144 snunns 1/4                                                                              | 3 ийт > >><br>late<br>7 15:58<br>7 08:38<br>7 08:38 |   |

คลิกเลือกรายการ Log การใช้งานที่ต้องการ เพื่อดูรายละเอียดมากขึ้น ระบบจะแสดงข้อมูลดังรูป

|                                                                            | [ิ ➡ ปิดหน้าจอ |  |  |  |
|----------------------------------------------------------------------------|----------------|--|--|--|
| หน่วยงาน/ลูกค้า<br>กรมพัฒนาระบบงานสารบรรณอิเล็กทรอนิกส์                    |                |  |  |  |
| ទាវ័ត Key<br>bycdOOhZCw2ced3aPvxqlQG9Vhj1vR4dn-pvhXaf.web5-08:38:08.642-10 |                |  |  |  |
| วันที่ปฏิบัติ<br>18/12/2567                                                |                |  |  |  |
| รหัสผู้ใช้งาน                                                              | ชื่อผู้ใช้งาน  |  |  |  |
| user01                                                                     | user01 user01  |  |  |  |
| บทบาท                                                                      |                |  |  |  |
| บทบาทบุคคล                                                                 |                |  |  |  |
| IP เครื่อง                                                                 | IP Server      |  |  |  |
|                                                                            |                |  |  |  |
| หน่วยงานที่ใช้                                                             |                |  |  |  |

 คลิกปุ่ม
 ปิดหน้าจอ เร

## เพื่อปิดหน้าจอ และกลับหน้าจอ โปรแกรมดู Log

#### ขั้นตอนการค้นหาประวัติการเข้าดูหนังสือในระบบ

 เลือกบทบาท Admin แล้วไปที่เมนู Admin เกี่ยวกับระบบสารบรรณ -> เลือกโปรแกรมค้นหา ประวัติการเข้าดูหนังสือ

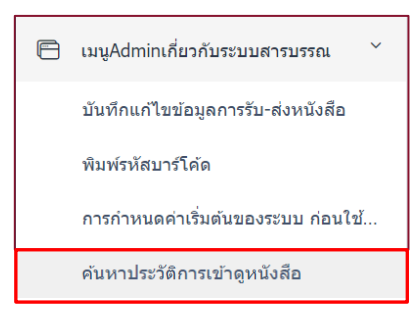

| HowSoft | <b>≡</b> สาร                                             | ขรรณอิเล็กทรอนิก                             | aí 📄            |                                                                        |                                      | 4                                      | พน่วยงาน: ครมพัฒ<br>มพบาง | ชื่อผู้ไข้: นางสาวสวรรณา ใจดี<br>มนาระบบสารบรรณอิเล็กทรอนิกส์ (กรมพัฒนาระบ<br>ก: Admin(กรมพัฒนาระบบสารบรรณอิเล็กทรอนิกส | มสารบรร 🔏<br>ใ    | (?) ⊡ |  |
|---------|----------------------------------------------------------|----------------------------------------------|-----------------|------------------------------------------------------------------------|--------------------------------------|----------------------------------------|---------------------------|----------------------------------------------------------------------------------------------------|-------------------|-------|--|
|         | โปรแกรม: คันหาประวัติการเข้าดูหนังสือ                    |                                              |                 |                                                                        |                                      |                                        |                           |                                                                                                    |                   |       |  |
| 6       |                                                          |                                              |                 | หน่วยงาน/ลูกค้า<br>กรมพัฒนาระบบงานสารบ<br>ดูตามวันที่ปฏิบัติ จากวันที่ | รรณอิเล็กทรอนิกส์(E-l ∨<br>ถึงวันที่ |                                        |                           |                                                                                                    |                   |       |  |
|         |                                                          |                                              |                 | 24/12/2567                                                             | 24/12/25                             | 67                                     |                           | i.                                                                                                    |                   |       |  |
|         | ตารางประวัติการใช้งาน ≪ < 1-20 จาก 33 ระยกา_1/2 หน้า > > |                                              |                 |                                                                        |                                      |                                        |                           |                                                                                                    |                   | 1 > » |  |
|         | สำคับ                                                    | ลูกค้า 🌻                                     | IP Address      | 🗘 รหัสผู้ใช้งาน 🌲                                                      | ซื่อผู้ไข้งาน 🇘                      | หน่วยงาน 🂲                             | บทบาท 🤅                   | รายละเอียด 🌲                                                                                                    | วันที่ปฏิบัติ     | *     |  |
|         | 1                                                        | กรมพัฒนาระบบงาน<br>สารบรรณ<br>อิเล็กทรอนิกส์ | 157.179.132.197 | cdgfst                                                                 | สุวรรณา ใจดี                         | กรมพัฒนาระบบ<br>สารบรรณอิเล็กทรอนิกส์  | สารบรรณกลาง               | ภน001/01(24/12/2567) ขอเซิญประชุม<br>เรื่องจัดซื้อจัดจ้างน้ำ                                                            | 24 ธ.ค. 2567 08:  | 38 u. |  |
|         | 2                                                        | กรมพัฒนาระบบงาน<br>สารบรรณ<br>อิเล็กทรอนิกส์ | 157.179.132.197 | cdgfst                                                                 | สุวรรณา ใจดี                         | กรมพัฒนาระบบ<br>สารบรรณอิเล็กทรอนิกส์  | สารบรรณกลาง               | สบ 001.1.1/7(09/10/2567) ขอเชิญ<br>อบรม                                                                                 | 24 ธ.ค. 2567 08:- | 43 u. |  |
|         | 3                                                        | กรมพัฒนาระบบงาน<br>สารบรรณ<br>อิเล็กทรอนิกส์ | 157.179.132.197 | cdgfst                                                                 | สุวรรณา ใจดี                         | กรมพัฒนาระบบ<br>สารบรรณอิเล็กทรอนิกส์  | สารบรรณกลาง               | ภน001/01(24/12/2567) ขอเชิญประชุม<br>เรื่องจัดซื้อจัดจำงน้ำ                                                             | 24 ธ.ค. 2567 11:  | 02 u. |  |
| ۵       | 4                                                        | กรมพัฒนาระบบงาน<br>*******                   | 157.179.132.197 | cdgfst                                                                 | สุวรรณา ใจดี                         | กรมพัฒนาระบบ<br>สารมรรม รีเร็จมรรมิดส์ | สารบรรณกลาง               | ກu001/01(24/12/2567) ນອເນີດູປຣະນຸນ<br>ເວັ້ວແຕ່ເປັນແດງດ້ວຍເປັນແຕ່ເຮັດແຕ່ເຫັນ                                             | 24 ธ.ค. 2567 11:  | 03 u. |  |
|         |                                                          |                                              |                 |                                                                        |                                      |                                        |                           |                                                                                                    |                   |       |  |

#### บริษัท ซีดีจี ซิสเต็มส์ จำกัด

202 อาคารซีดีจีเฮ้าส์ ถนนนางลิ้นจี่ แขวงช่องนนทรี เขตยานนาวา กรุงเทพฯ 10120 Tel +66 (0) 2678 0978 www.cdgs.co.th/flowsoft

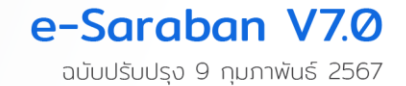